| iPadOSアップデート手順                                                                                                    |
|----------------------------------------------------------------------------------------------------|
| 【作業手順】<br>(1)ホーム画面から設定アプリ 🎯 を開いてください。                                                                                                    |
| (2)「一般」→「ソフトウェア・アップデート」の順で押下してください。                                                                                                    |
| ★ スクリーンタイム<br>情報                                                                                                    |
|                                                                                                    |
| (3)「自動アップデート」が「オフ」になっていることを確認し、押下してください。                                                                                                    |
| 自動アップデート オフ ♪                                                                                                    |
| *「オン」や「ダウンロードのみ」と表示されているケースがあります。その際は、「自動アップ<br>デート」を押下し、(4)の操作を実施ください。                                                                                                    |
| (4)「iPadOSアップデートをダウンロード/インストール」の2項目をオン(緑色)へ切り替え<br>てください                                                                                                    |
| iPadOSアップデートをダウンロード<br>iPadOSアップデートをインストール                                                                                                    |
| <ul> <li>(5) (3) へ戻り、「ダウンロードしてインストール」を押下してください。</li> <li>*表示されているバージョンがiPadOS16.2以降であることを確認してください。</li> <li>端末によっては「その他の利用可能なアップデート」に「iPadOS16にアップグレード」が表示されます。その場合はそちらを押下し、表示がiPadOS1へ切り替わったことを確認し「ダウンロードしてインストール」を押下してください。</li> </ul> |
| ダウンロードしてインストール                                                                                                    |
| (6)端末を開く際のパスコード入力が要求されますので、入力してください。<br>その後「同意する」を2回押下し、アップデートが開始されたことを確認してください。                                                                                                    |
| ートのダウンロードを行わないでください。 利用規約                                                                                                    |

(7) 「アップデートを要求しました…」と画面上に表示されていれば、操作は成功しています。

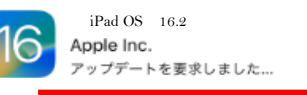

(8) そのまま充電ケーブルを接続した状態で、翌朝まで放置してください。

## iPadOSアップデート手順

## 【翌日以降の作業】

(9) iPad OSのバージョンが16に更新されたことを確認してください。設定アプリから、 「一般」→「情報」→「iPadOSバージョン」で確認できます。

| 設定                              |             |             |
|---------------------------------|-------------|-------------|
| このiPadは江戸川区教育委員会によって監視およ        | 名前          | S2010438    |
| び管理されています。 デバイスの監視に関する詳<br>しい情報 | iPadOSバージョン | 16.2 >      |
| 計画調整係アカウ<br>ント04                | 機種名         | iPad (第8世代) |
|                                 |             |             |

## (10) (1)~(4)を参照し、「自動アップデート」をオフへ戻してください。

| 自動アップデート | オフ |  |
|----------|----|--|
|          |    |  |

(11)端末を再起動してください。「Wi-Fiネットワークを選択」というウインドウが表示されます。 ウインドウ右上の「次へ」→右下記画面「続ける」の順で押下してください。

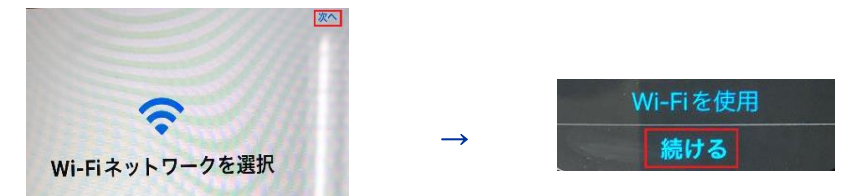

(12) ホーム画面に下記のような表示が出る場合がありますので、「削除」を押下してください。

| 編集するには、 | ウィジェットを長押し<br>します。 | 削除 | 残す |
|---------|--------------------|----|----|
|         | 0.0.00             |    |    |

## 【注意点】

- (1) OSのアップデート時は、Wi-Fiへ接続されている必要があります。
- (2) アップデートは充電時のみ可能です。
- (3) 翌朝の作業終了時まで、iPadに充電ケーブルを挿したままにしてください。
- (4) iPadのストレージ容量に5GB以上の空きが必要です。
- \*設定アプリ→「一般」→「iPadストレージ」の順で押下すると使用容量が表示され ます。
- (5) 容量が不足している場合は、iPad内のデータ(写真や動画など)を整理してくだ さい。なお、学校で作成した教材データの取り扱いなどで、不明点があれば、学校へ ご連絡ください。
- (6) データを整理しても、iPadに十分な容量が確保されない場合は、学校までご連絡 ください。

UCHIDA YOKO CO., LTD.